## IsatPhonepro comment installer les pilotes USB

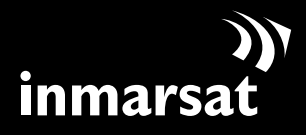

La référence en communications mobiles par satellite

## installation des pilotes USB

Vous devez installer les pilotes USB sur votre PC avant d'installer les outils de synchronisation des contacts et de mise à jour du logiciel. L'installation des pilotes USB permettra également de réduire le temps de charge du téléphone.

Procédez comme suit pour installer les pilotes USB sur votre PC :

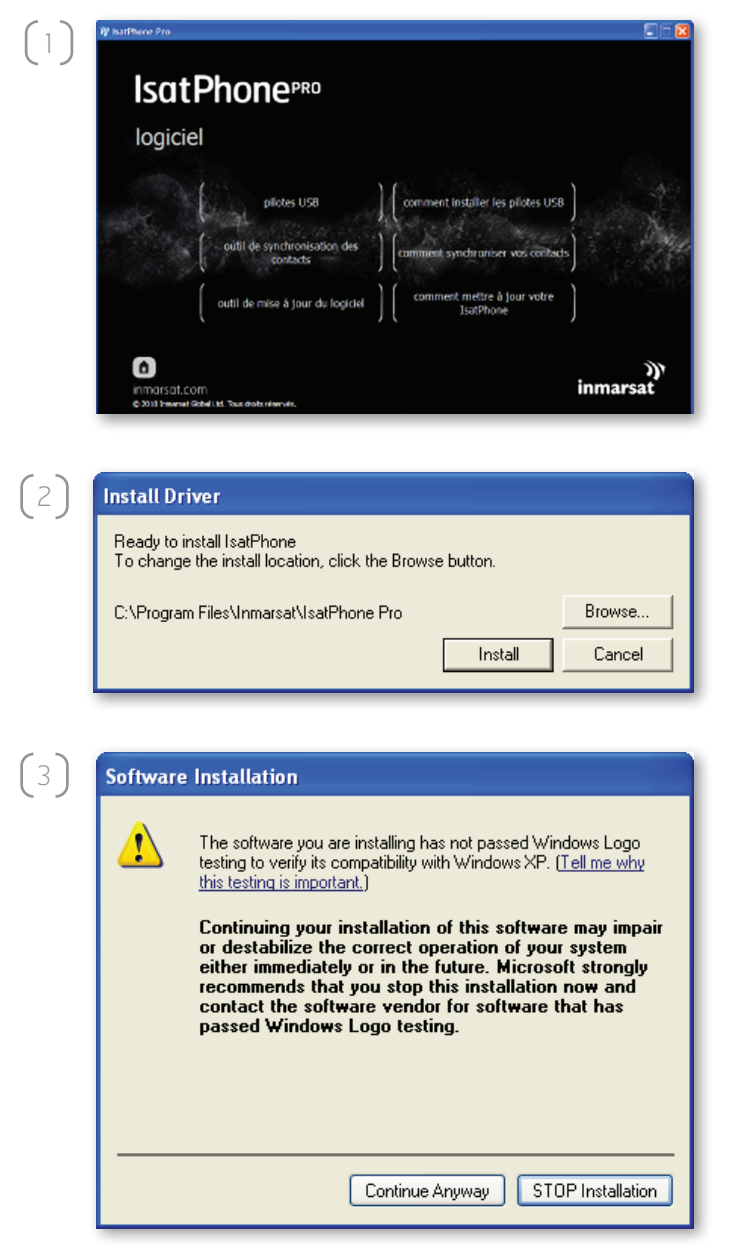

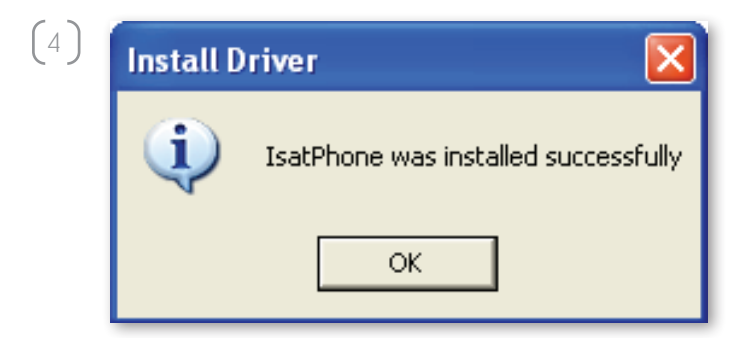

Sélectionnez **logiciel > pilotes USB** sur le CD.

Cliquez sur **Install** (Installer).

La boîte de dialogue **Software Installation** (Installation de logiciel) s'affiche.

Cliquez sur **Continue Anyway** (Continuer). La boîte de dialogue **Install Driver** (Installer le pilote) s'affiche.

Bien que l'application n'ait pas été validée lors du Windows Logo testing (test permettant d'obtenir le logo Windows), vous pouvez poursuivre l'installation en toute sécurité. Cliquez sur Continue Anyway (Continuer).

**Remarque :** il se peut que la boîte de dialogue **Software Installation** (Installation de logiciel) s'affiche plusieurs fois.

Cliquez sur **Continue Anyway** (Continuer) à chaque fois.

Cliquez sur **OK**.

Les pilotes sont maintenant installés.

## installation du nouveau matériel

Procédez comme suit pour installer le nouveau matériel :

 Found New Hardware Wizard

 Image: Second Second Se

Connectez votre IsatPhone au PC à l'aide du câble USB fourni. Si votre téléphone est éteint, allumez-le maintenant.

Une fois le câble USB connecté, la boîte de dialogue suivante s'affiche : « New hardware found: IsatPhone Pro Composite Device » (Nouveau matériel détecté : IsatPhone Pro Composite Device).

La boîte de dialogue **Found New Hardware Wizard** (Assistant Matériel détecté) s'affiche. Sélectionnez **No, not this time** (Non, pas pour cette fois), puis cliquez sur **Next** (Suivant).

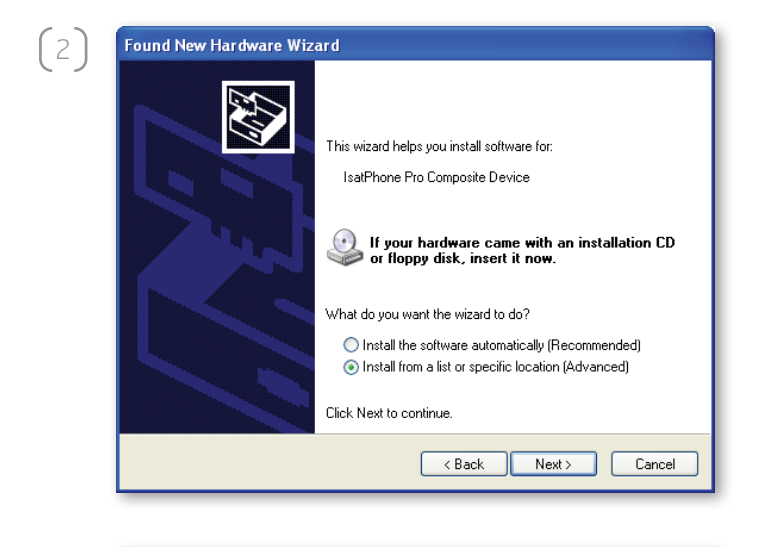

(3)

Sélectionnez **Install from a list or specific location (Advanced)** (Installer à partir d'une liste ou d'un emplacement spécifié (utilisateurs expérimentés)), puis cliquez sur **Next** (Suivant).

Sélectionnez **Don't search. I will choose the driver to install** (Ne pas rechercher. Je vais choisir le pilote à installer), puis cliquez sur **Next** (Suivant).

 Found New Hardware Wizard

 Please choose your search and installation options.

 Image: Search for the best driver in these locations.
 Image: Search for the best driver in these locations.

 Use the check boxes below to limit or expand the default search, which includes local paths and removable media. The best driver found will be installed.
 Image: Search removable media (floppy, CD-ROM...)

 Image: Search removable media (floppy, CD-ROM...)
 Image: Search removable media (floppy, CD-ROM...)
 Image: Search removable media (floppy, CD-ROM...)

 Image: Image: Don't search.
 Iwill choose the driver to install.
 Choose this option to select the device driver from a list. Windows does not guarantee that the driver you choose will be the best match for your hardware.

 Image: All the driver of the device driver from a list.
 Next > Cancel

| Select the device driver you want to                                      | ) install for this hard <del>w</del> are.                                                   |
|---------------------------------------------------------------------------|---------------------------------------------------------------------------------------------|
| Select the manufacturer and model<br>have a disk that contains the driver | of your hardware device and then click Next. If yo<br>you want to install, click Have Disk. |
| Show compatible hardware                                                  |                                                                                             |
| Model                                                                     |                                                                                             |
| Isatrnone Pro Composite Device                                            |                                                                                             |
| This driver is not digitally signed!                                      | Have Disk                                                                                   |

(5)

Hardware Installation

Cliquez de nouveau sur **Next** (Suivant).

La boîte de dialogue **Hardware Installation** (Installation matérielle) s'affiche.

Cliquez sur Continue Anyway (Continuer).

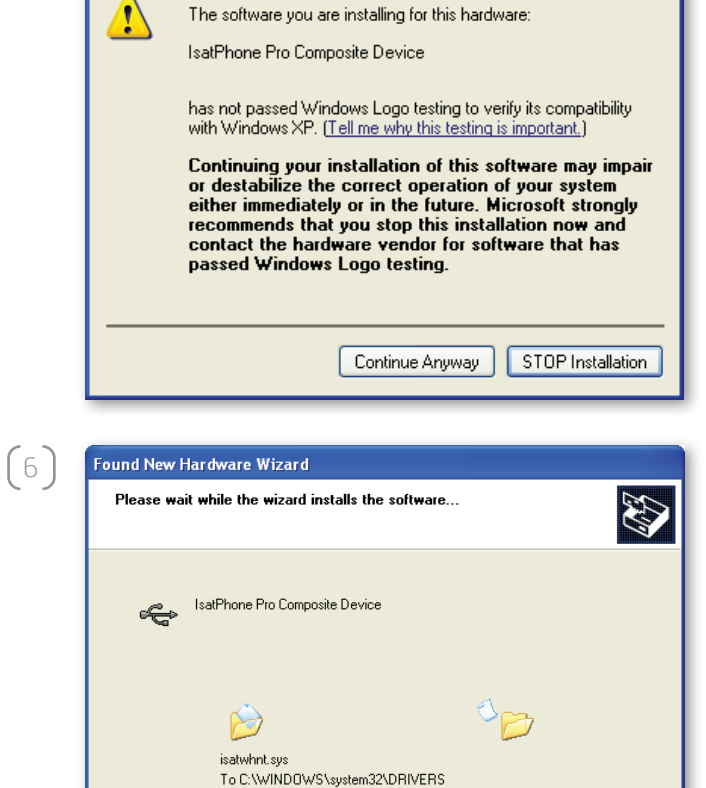

<Back Next> Cancel

La boîte de dialogue **Found New Hardware Wizard** (Assistant Matériel détecté) installe le logiciel.

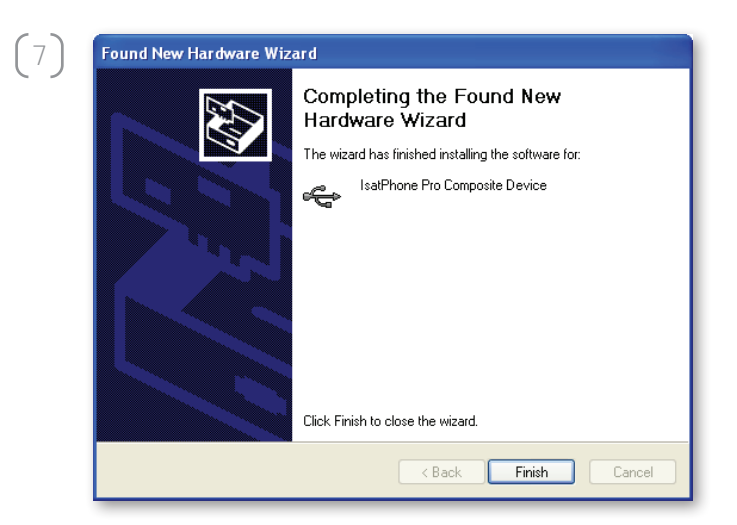

Cliquez sur **Finish** (Terminer). La boîte de dialogue **System Settings Change** (Modification des paramètres système) s'affiche.

**Remarque :** les **étapes 1** à **7** de la procédure d'installation se répéteront pour les autres applications IsatPhone, comme l'interface fax-modem ou les outils de synchronisation des contacts et de mise à jour du logiciel.

Déconnectez le câble USB du PC et du téléphone.

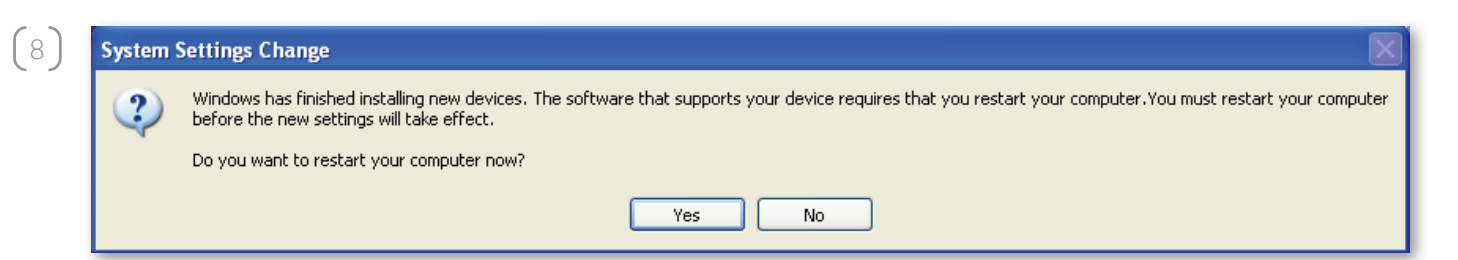

Répétez la procédure à partir de l'étape (1) autant de fois que nécessaire pour charger chaque pilote USB selon les indications du système. Une fois l'opération terminée, vous devrez probablement redémarrer votre PC pour valider les modifications. Cliquez sur **Yes** (Oui). Le PC redémarre automatiquement.

## inmarsat.com/isatphone

Bien que les informations contenues dans le présent document Comment installer les pilotes USB aient été préparées en toute bonne foi, nous n'offrons aucune garantie, expresse ou tacite, quant à l'adéquation, l'exactitude, la fiabilité et l'intégralité de ces informations. Inmarsat Global Limited, ses filiales, leurs directeurs, employés ou représentants respectifs ne souraient être tenus responsables envers quiconque des conséquences de l'utilisation des informations contenues dans le présent document Comment installer les pilotes USB. Copyright © Inmarsat Global Limited 2010. Tous droits réservés. INMARSAT est une marque déposée d'International Mobile Satellite Organisation. Le LOGO Inmarsat est une marque déposée d'Inmarsat (IP) Company Limited. L'utilisation de ces deux marques déposée est concédée sous licence à Inmarsat Global Limited. IsatPhone Pro How to Install USB Drivers June 2010 (French).